## Скачивание и установка приложения Luminor Phone POS

- 1. Заполните заявку и подпишите договор с Luminor.
- После подписания договора Вы получите сообщение на указанный Вами в заявке электронный адрес. В сообщении будет указана ссылка для установки пароля.
- Пройдите по ссылке и установите уникальный пароль для аккаунта Luminor Phone POS.
- 4. Откройте магазин Google Play и найдите приложение Luminor Phone POS.
- Нажмите на кнопку «Установить», и приложение Luminor Phone POS будет загружено и установлено автоматически.
- Войдите в приложение Luminor Phone POS. На экране появится запрос на авторизацию:
  - Имя пользователя адрес электронной почты, на который Вам была отправлена ссылка для установки пароля
  - Пароль пароль, который Вы создали с помощью ссылки в письме

После первого успешного входа в приложение Luminor Phone POS оно будет привязано к Вашему аккаунту путем загрузки обязательных данных о Вашем предприятии и пользователе. Это может занять несколько минут – на экране появится изображение, и Вы получите уведомление о завершении настройки.

Вы можете легко переключиться и начать использовать Luminor Phone POS на другом устройстве – для этого достаточно установить приложение на новое устройство, войти в систему, используя свои учетные данные, и приложение будет привязано к Вашему аккаунту, как описано выше.

umino